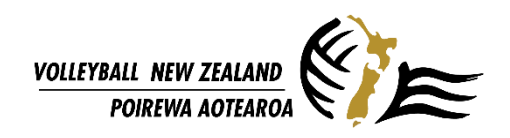

## ADDING PLAYERS IN YOUR FRIENDLY MANAGER TEAM LIST FOR TOURNAMENTS

Log in here: <u>https://volleyballnz.friendlymanager.com/login</u>

1. Once you log in, click on your profile name, and go to your profile page and click **COMPETITIONS.** 

Select the team you want to add players into and click **MANAGE TEAM.** 

| VOLLEYBALL NEW ZEALAND<br>POIREWA AOTEAROA |                 | Volleyball New Zealar<br>021 230 48<br>admin@volleyballnz.org. |            |            |               |              |             |                                  |
|--------------------------------------------|-----------------|----------------------------------------------------------------|------------|------------|---------------|--------------|-------------|----------------------------------|
| Hi Amanda Christina, y                     | ou are viewing: | Amanda Chris                                                   | tina Isada | ~          |               |              | Menu≡       | Thanks to our sponsors           |
| Profile                                    | Qualifications  | Resources                                                      | Events     | Membership |               | Emails       |             | MİKASA                           |
| Competition<br>2023 Club Championships     |                 | Team<br>1                                                      |            | Dates      | to 07/10/2023 | Role         | Manage Team | reacting for a sustainable world |
| 2023 Club Championships                    |                 | C1                                                             |            | 04/10/2023 | to 07/10/2023 | Team Manager | Manage Team |                                  |

Or

| ✤ Volleyball New Zealand | Profile: Amanda Christina Isada |               |                  |              |          |              |                |                          |              |             |
|--------------------------|---------------------------------|---------------|------------------|--------------|----------|--------------|----------------|--------------------------|--------------|-------------|
| 💄 My Profile 🛛 🕨         |                                 |               |                  |              |          |              |                |                          |              |             |
| Association/Club         |                                 | 💄 Profile     | 🗙 Qualifications | El Resources | 🖀 Events | 🗠 Membership | P Competitions | 🔤 Emails                 |              |             |
| Attendance               | Competitie                      | on            |                  |              |          | Team         |                | Dates                    | Role         |             |
| T Competitions           | 2023 Club (                     | Championships |                  |              |          | 1            |                | 04/10/2023 to 07/10/2023 | Team Manager | Manage Team |

2. Click +Add Player or +Add Staff to add players, coaches, and referees.

| VOLLEYBALL NEW ZEALANI<br>POIREWA AOTEARG                                                       |                                            |                 | Volleyball New Zealan<br>021 230 48€<br>admin@volleyballnz.org.r |              |             |         |   |                        |  |
|-------------------------------------------------------------------------------------------------|--------------------------------------------|-----------------|------------------------------------------------------------------|--------------|-------------|---------|---|------------------------|--|
| 1: 2023 Club Champ                                                                              | ionships                                   |                 |                                                                  | + Add Player | + Add Staff | 😭 Home  | = | Thanks to our sponsors |  |
| Competition: 2023 Club<br>People NZSSSC For<br>Requires Club manager.<br>Requires Duty Team/ Re | Championships: Division 1<br>m View Draw 👁 | Men 🖌 🛛 Join Ar | nother Competition                                               |              |             |         |   | MİKASA                 |  |
| Name                                                                                            | Gender DOB                                 | Phone           | Email                                                            | Role         |             | Shirt # |   |                        |  |

- 3. Search the name of the player or coach. If you search their name and it is not available, it is possible that:
  - a. They do not have a VNZ profile, and it is their first time registering.
  - b. It is their first time being registered in a competition using this Competition Management System (since 2019).
  - c. They are using a different name or their nickname. You can also search using the family name.

If you can't find the person, click New Person.

| VOLLEYBALL NEW ZE<br>POIREWA AC | Add Player ×          | ball New Zealand<br>021 230 4862<br>blieybalinz.org.nz |
|---------------------------------|-----------------------|--------------------------------------------------------|
| 1: 2023 Club Ch                 | fabi       Fabi Staff | to our sponsors                                        |
| Competition: 202                | New Person Cancel Add | İKASA                                                  |
| People NZSSSC                   | Form View Draw ⊕      |                                                        |

You must supply the Name, Date of Birth and Email address of the player. This will allow them to have access to their own profile and register in the future.

| TOILTIAA                        | Personal details                                                                                               | 5                                                    |                 |                     | olleybalinz.org.i |  |  |  |  |
|---------------------------------|----------------------------------------------------------------------------------------------------|------------------------------------------------------|-----------------|---------------------|-------------------|--|--|--|--|
| 23 Club Ch                      | First Name                                                                                                    | fabi                                                 | Last Name       | Last Name           | s to our sponsors |  |  |  |  |
| etition: 202                    | Gender                                                                                                    | Female                                               | ♥ Date Of Birth | dd/mm/yyyy 🗯 Age: - | ÎKASA             |  |  |  |  |
| ople NZSS                       | Phone                                                                                                    | Phone                                                | Email           | Email               | FUTURE            |  |  |  |  |
|                                 | Medical Notes                                                                                                  | Medical concerns only, leave blank if not applicable | ]               |                     |                   |  |  |  |  |
| iires Club ma<br>iires Duty Tea | Players that exist in the VBNZ database can be added here with the same details that are already i the system. |                                                      |                 |                     |                   |  |  |  |  |
|                                 |                                                                                                    |                                                      |                 |                     |                   |  |  |  |  |

4. Add Players, player uniforms numbers, coaching staff and referees to the list.

| VOLLEYBALL NEW ZEALANI<br>POIREWA AOTEARC |           | Volleyball New Zealand<br>021 230 4862<br>admin@volleyballnz.org.nz |           |                          |              |             |         |   |                        |
|-------------------------------------------|-----------|---------------------------------------------------------------------|-----------|--------------------------|--------------|-------------|---------|---|------------------------|
| 1: 2023 Club Champ                        | ionships  |                                                                     |           |                          | + Add Player | + Add Staff | 😭 Home  | ≡ | Thanks to our sponsors |
| Competition: 2023 Club People NZSSSC For  | Champions | ships: Divisio<br>Draw ⊕                                            | n 1 Men 👻 | Join Another Competition | ]            |             |         |   |                        |
| Requires Club manager.                    |           |                                                                     |           |                          |              |             |         |   |                        |
| Name                                      | Gender    | DOB                                                                 | Phone     | Email                    | Role         | 5           | Shirt # |   |                        |
| Amanda Christina Isada                    | Female    |                                                                     |           |                          | Team Manager |             |         | ø |                        |
| Finlay Bertram                            | Male      |                                                                     |           |                          | Player ×     | Captain     |         |   |                        |
| Jack Mills                                | Male      |                                                                     |           |                          | Referee ×    |             |         |   |                        |